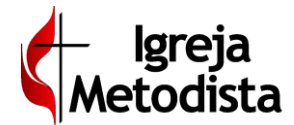

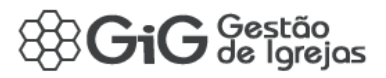

## Troca de Mensagens com o Gestor da Folha de Pagamento

**Mensagens** – o programa de **MENSAGENS** é um dos PRINCIPAIS RECURSOS do GiG. Ele permite a comunicação instantânea com vários usuários, possibilitando que todos participem da conversa. Nenhuma mensagem é removida do sistema, permanecendo como histórico de comunicação e base de conhecimento para solução de problemas identificados. O serviço de suporte aos usuários só pode ser requisitado através de **MENSAGENS**.

Ao clicar em **Comunicação > Mensagens**, a grade de mensagens é exibida:

| <b>fi</b><br>Iníci | io              | Pastoral  | Administrativo    | Comunicação | Configuração | ★<br>Favoritos |                    |         |            |   |   |   |     | ٩٩   |
|--------------------|-----------------|-----------|-------------------|-------------|--------------|----------------|--------------------|---------|------------|---|---|---|-----|------|
| r⊅ C               | omun            | icação >  | Mensagen          | s           |              |                |                    |         |            |   |   | + | ۲   | ☆    |
| Aber               | tas             |           |                   |             |              |                |                    |         |            |   |   |   |     | -    |
| Ações              | id ¢<br>Filtrar | Tipo 🗢    | Data ¢<br>Filtrar | Filtrar     | Criado por 🗘 |                | Local ¢<br>Filtrar | Filtrar | Assunto \$ |   |   |   |     |      |
| Nenhum             | registro lo     | calizado. |                   |             |              |                |                    |         |            |   |   |   |     |      |
|                    |                 |           |                   |             |              |                |                    |         |            | н | 1 | • | н 1 | 15 - |
|                    |                 |           |                   |             |              |                |                    |         |            |   |   |   |     |      |
| Ence               | rradas          |           |                   |             |              |                |                    |         |            |   |   |   |     | -    |
|                    | id ≑            | Tipo \$   | Data 🗢            |             | Criado por 💠 |                | Local ¢            |         | Assunto \$ |   |   |   |     |      |
| Ações              | Filtrar         | . •       | Filtrar           | Filtrar     |              |                | Filtrar            | Filtrar |            |   |   |   |     |      |
| Nenhum             | registro lo     | calizado. |                   |             |              |                |                    |         |            |   |   |   |     |      |
|                    |                 |           |                   |             |              |                |                    |         |            | н | 1 | • | н 1 | 15 - |

Para criar uma nova mensagem, clique no ícone de **Novo Registro** no topo direito. Uma nova tela se abrirá.

| Comunicação » Mensagens                   |                                                             | <ul> <li>Voltar</li> </ul> |  |  |  |  |
|-------------------------------------------|-------------------------------------------------------------|----------------------------|--|--|--|--|
| Identificação do Registro                 |                                                             | Nova Mensagem              |  |  |  |  |
| * Assunto 🛩                               |                                                             |                            |  |  |  |  |
| mensagem de teste para a gestora da folha | mensagem de teste para a gestora da folha                   |                            |  |  |  |  |
| Perfil do(s) Destinatário(s) 🖌            | Selecione o(s) Destinatário(s)                              | selecionados               |  |  |  |  |
| (GV)_FOLHA_DE_PAGAMENTO_(4RE)             | 1                                                           | 0                          |  |  |  |  |
|                                           | LAURA CRISTINA UEDA PEREIRA (Local: 4ª REGIÃO ECLESIÁSTICA) |                            |  |  |  |  |

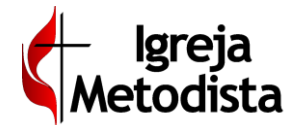

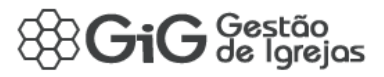

## Troca de Mensagens com o Gestor da Folha de Pagamento

### Informe o Assunto.

Clique no campo **Perfil Destinatário**. Para enviar mensagens para o gestor da folha de pagamento, selecione (GV)\_FOLHA\_DE\_PAGAMENTO\_(4RE).

No campo ao lado, informe uma letra qualquer, pode ser até um "g", de gestor. Uma lista com o(s) nome(s) aparecerá. Nesse momento, selecione como **Destinatário** a gestora de folha de pagamento "Laura Cristina Ueda Pereira".

Com isso, uma área adicional "Histórico da Conversa" será exibida, para que o usuário preencha com o texto da mensagem.

Obs: Se desejar, o usuário pode também enviar um documento em anexo

#### Clique no botão **Enviar**.

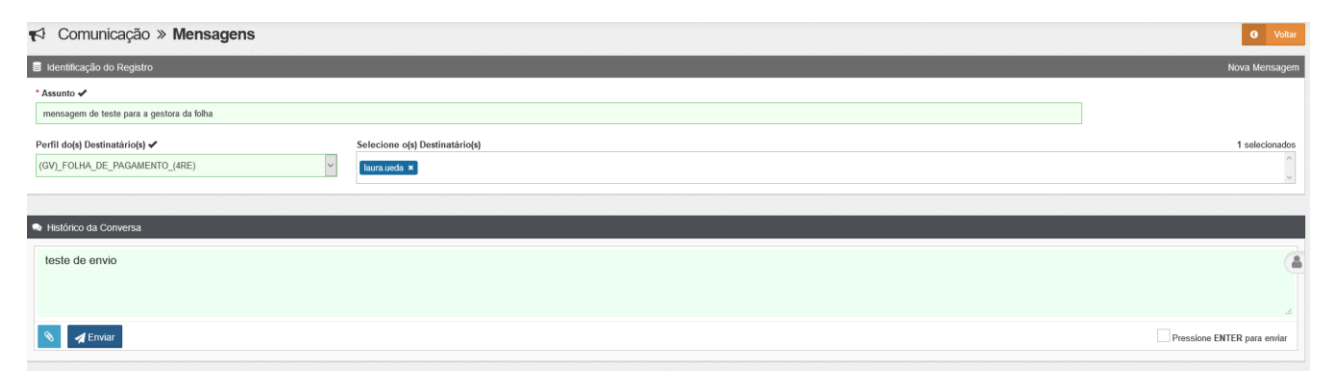

Essa tela será fechada e a grade de mensagens se abrirá. Note que agora a mensagem recém-criada já aparece na grade.

| <b>1</b> | Comun       | nicação    | » Mensagens |                     |             |                                           |            |   |   | + | т   | ☆   |
|----------|-------------|------------|-------------|---------------------|-------------|-------------------------------------------|------------|---|---|---|-----|-----|
| 🖬 Abe    | rtas        |            |             |                     |             |                                           |            |   |   |   |     | -   |
|          | id ¢        | Tipo 🗘     | Data 🌣      | Criado por 🌣        | Local \$    |                                           | Assunto \$ |   |   |   |     |     |
| Ações    | Filtrar     | <b>.</b>   | Filtrar     | Filtrar             | Filtrar     | Filtrar                                   |            |   |   |   |     |     |
| 5        | 3597        | Q          | 11:07       | LAIR GOMES DA SILVA | SÃO GABRIEL | mensagem de teste para a gestora da folha |            |   |   |   |     |     |
|          |             |            |             |                     |             |                                           |            | н | 1 | • | н 1 | 5 - |
|          |             |            |             |                     |             |                                           |            |   |   |   |     |     |
| € End    | erradas     |            |             |                     |             |                                           |            |   |   |   |     | -   |
|          | id ¢        | Tipo ≎     | Data 🗘      | Criado por 🗘        | Local \$    |                                           | Assunto \$ |   |   |   |     |     |
| Açoes    | Filtrar     | . <b>.</b> | Filtrar     | Filtrar             | Filtrar     | Filtrar                                   |            |   |   |   |     |     |
| Nenhun   | registro lo | calizado.  |             |                     |             |                                           |            |   |   |   |     |     |
|          |             |            |             |                     |             |                                           |            | H | 1 | • | н 1 | 5 - |
|          |             |            |             |                     |             |                                           |            |   |   |   |     |     |

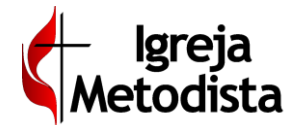

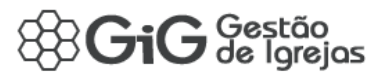

# Troca de Mensagens com o Gestor da Folha de Pagamento

Quando houver uma resposta da gestora ao novo e-mail, aparecerá um **alerta de mensagem** na área inicial do GIG (menu Inicio). Essa área é imediatamente visualizada após o login ou então pode ser acessada clicando no menu **Início**. Veja abaixo:

| A<br>Inicio | Pastoral    | Administrativo  | <b>C</b> omunicação                                                                                                | <b>¢ĉ</b><br>Configuração | ★<br>Favoritos | 10 |  |  |
|-------------|-------------|-----------------|----------------------------------------------------------------------------------------------------|---------------------------|----------------|----|--|--|
| 🖌 Meu       | Painel      |                 |                                                                                                    |                           |                | •  |  |  |
| Mensagens   | Comunicados | ()<br>Novidades | 🐱 Novas M                                                                                                    | lensagens                 |                |    |  |  |
| Pessoal     | Operações   | Qualidade       | LAURA CRISTINA UEDA PEREIRA (laura unda - 4º REGIÃO ECLESIÁSTICA)<br>mensagem de teste para a gestora da folha<br> |                           |                |    |  |  |
| Gráfico 1   | Gráfico 2   | Gráfico 3       |                                                                                                    |                           |                |    |  |  |
| Tutoriais   | Videos      | Sobre           |                                                                                                    |                           |                |    |  |  |

Se desejar, o usuário pode clicar em cima da mensagem recém-respondida e o programa abrirá diretamente o conteúdo dela. Observe a resposta da gestora, localizada mais abaixo do texto do tesoureiro:

| 📢 Comunicação » Mensager                                                                                               | ns                                                               | O Voltar 🕹 Encertar                                                       |
|----------------------------------------------------------------------------------------------------|------------------------------------------------------------------|---------------------------------------------------------------------------|
| Identificação do Registro                                                                                              |                                                                  |                                                                           |
| id<br>3597                                                                                                    | Criado por<br>LAIR GOMES DA SILVA                                | Criação Situação<br>a 0603/2020 11:07 a ABERTA -                          |
| * Assunto                                                                                                    |                                                                  |                                                                           |
| mensagem de teste para a gestora da folha                                                                              |                                                                  |                                                                           |
| Perfil do(s) Destinatário(s)                                                                                           | Selecione o(s) Destinatário(s)           Y         Usura useda ¥ | 1 selecionado:                                                            |
| A Histórico da Conversa                                                                                                |                                                                  |                                                                           |
|                                                                                                    |                                                                  | (06/83/2620 11.97) <b>tes.saogabrielbh</b><br>SAO GARREL<br>teste de em/o |
| Isura.ueda (06/03/2020 11:11)<br>4º REGIÃO ECLESIÁSTICA<br>Bom día, Sr. Laír<br>Sua mensagem de teste chegou no<br>Att | ormalmente.                                                      |                                                                           |

Após esse procedimento, o alerta some da tela inicial, mas a mensagem continua disponivel para ser visualizada através do programa **Mensagens**.. E a troca de mensagens pode continuar ...

É importante enfatizar que não é necessário utilizar essa área de Alertas (menu **Início**). Basta o usuário se dirigir sempre para o programa de **Mensagens** e utilizá-lo para verificar as mensagens.